### はじめに

マジックコネクト 従来モデルで利用している「WOLコントローラー MC3000」をマジックコネクト・ネオへ移行するための手順をご案内します。

※マジックコネクト 従来モデルから「マジックコネクト・ネオ」へ契約変更手続きが完了している必要があります。手続きの詳細についてはご購入元へ確認をお願いします。

### 対象となるMC3000

マジックコネクト・ネオで利用可能なMC3000は、下記写真の横置きタイプです。

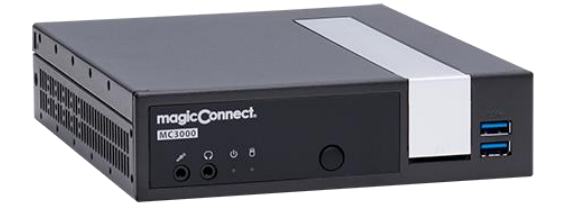

右の写真のMC3000はマジックコネク ト・ネオでは利用できません。 新しいMC3000の導入が必要なため、 ご購入元へ相談をお願いします。

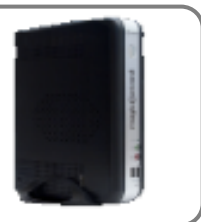

# ☆ 移行の流れ

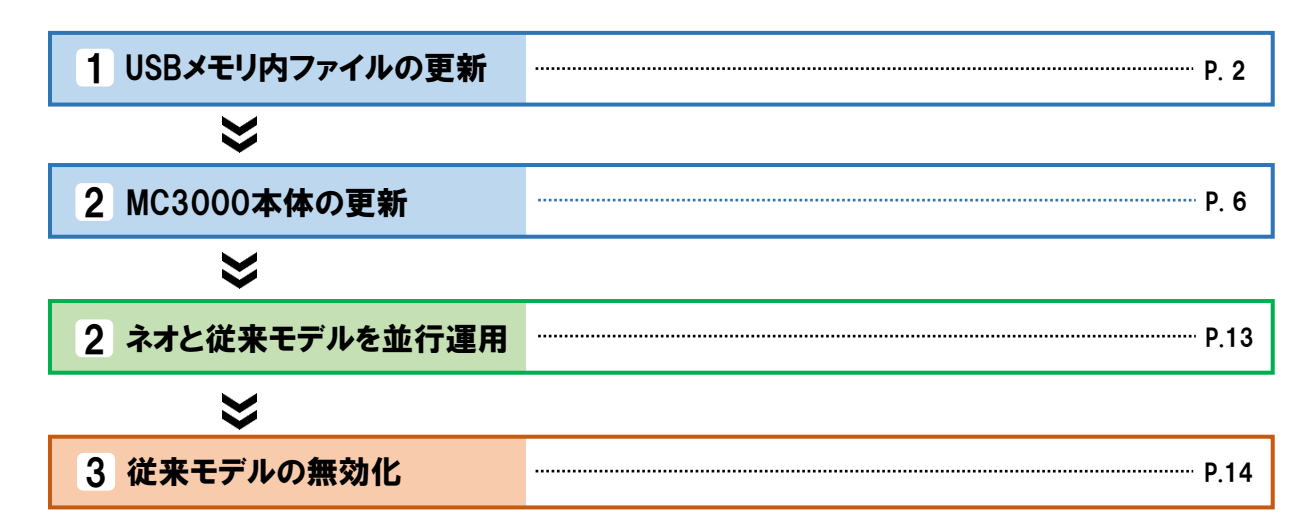

### 用意するもの

- 移行対象のMC3000-式
- USBメモリの更新作業に使用する作業用PC (USBメモリの読み書きが可能なWindows PC)

☆困ったときは

エラーなどでセットアップがうまくいかない場合は、お客様サポートページ (<u>https://www.magicconnect.net/support/</u>)の「困ったときは」をご覧ください。

# USBメモリ内ファイルの更新

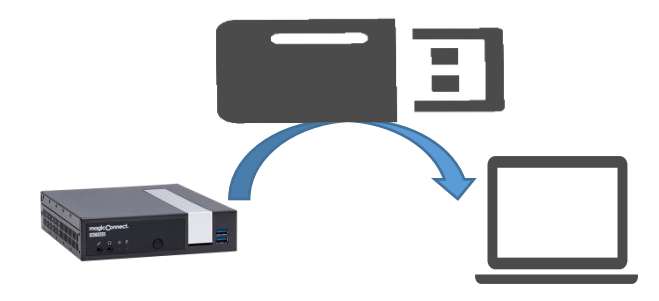

# この章では下記の内容を実施します

- ・ MC3000に挿して運用しているUSBメモリを外して作業用PCに挿します。
- マジックコネクト・ネオ用ファイルをダウンロードし、USBメモリ内のファイルを上書き 更新します。

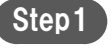

MC3000本体前面の電源ボタンを押し、MC3000をシャットダウンします。

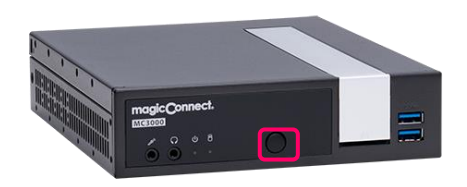

Step2

MC3000からUSBメモリを取り外し作業用PCに挿します。

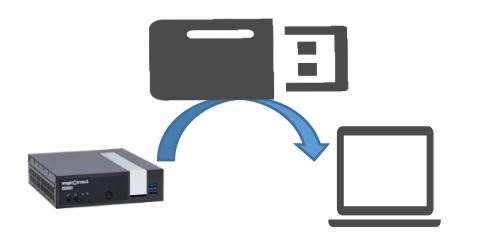

ここからは作業用PC上で実施する作業です。

Step3 USBメモリ内の全てのファイルをバックアップとして作業用PC内 にコピーします。

作業誤りなどでファイルが消失する可能性に備えたバックアップのため、移行手順が全て問題無く終了した場合には削除して構いません。

Step4

マジックコネクトWebサイトの以下URLにアクセスし、 更新ファイル一式(mig\_neo\_mc3000.zip)をダウンロードしま す。

【更新ファイルー式のダウンロード】 https://www.magicconnect.net/download/pkg/update/mig\_neo\_mc3000.zip

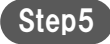

ダウンロードした「mig\_neo\_mc3000.zip」を右クリックし、
 表示されたメニューから「すべて展開…」を選択します。

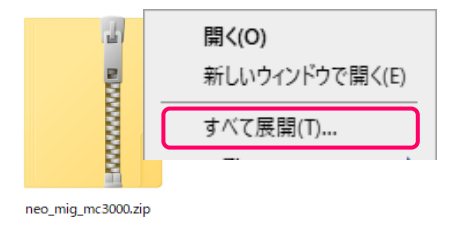

### USBメモリ内ファイルの更新[3/4]

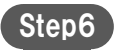

展開されたファイルー式内にある「mig\_neo\_m3000」フォル ダー内の全てのファイル/フォルダーを選択し、USBメモリ内へ上 書きコピーします。

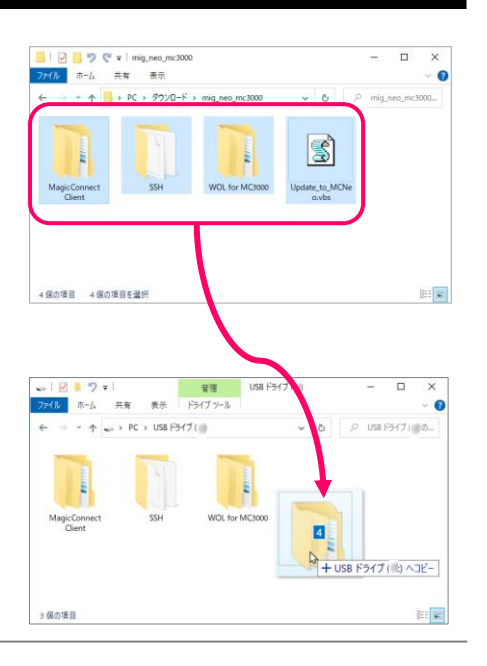

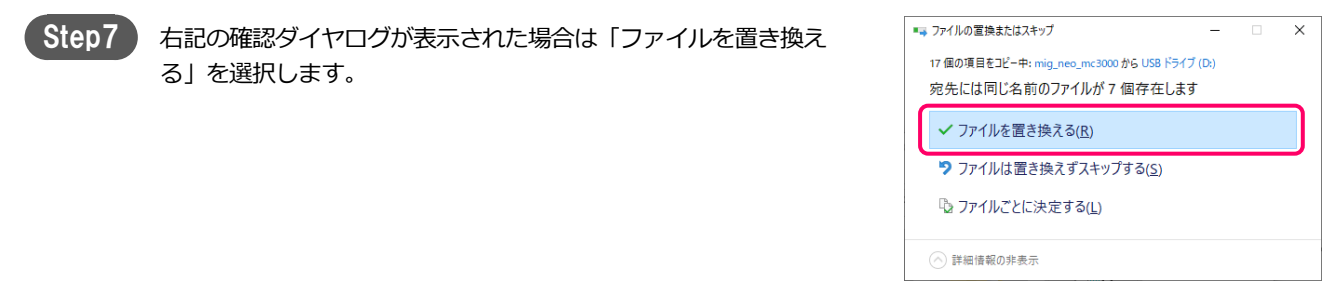

#### USBメモリ内ファイルの更新[4/4]

#### Step8

USBメモリの「MagicConnect Client」>「MagicConnect2.0」 内にある「mccln.cfg」を、 USBメモリの「MagicConnect Client」>「MagicConnect4.0」 内へ コピー します。

▲ 注意 コピー元のファイルはマジックコネクト 従来モデルで引き続き 利用します。ファイル移動ではなく「コピー」をしてください。

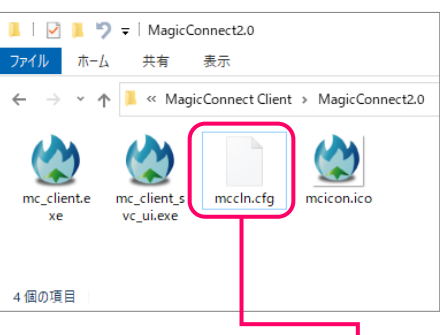

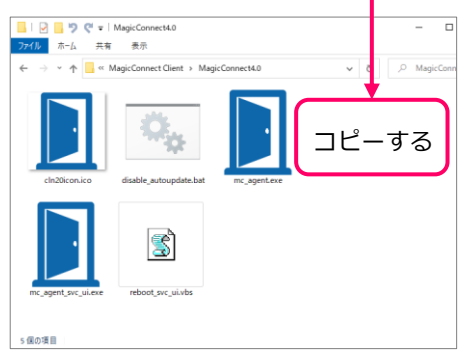

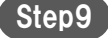

USBメモリの「MagicConnect<mark>4.0</mark>」にある 「disable\_auto\_update.bat」をダブルクリックします。

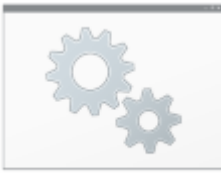

disable\_autoupdate.bat

ダブルクリック

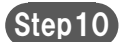

タスクバーの取り外しアイコンを押して、USBドライブの取り外 しを選択します。 その後、USBメモリを取り外します。

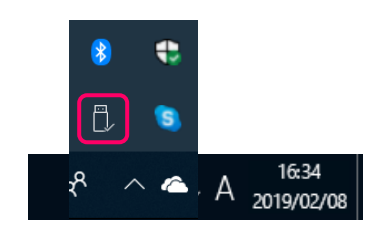

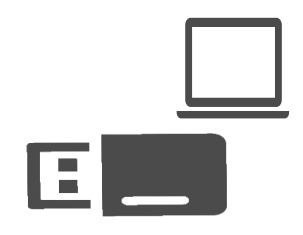

以上で、USBメモリ内ファイルの更新は終了です。

END

# MC3000本体の更新

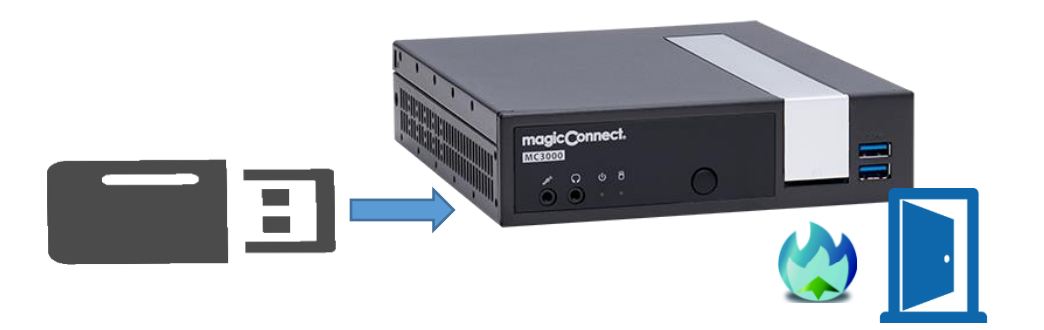

# この章では下記の内容を実施します

- 前の章で更新したUSBメモリをMC3000本体に挿します。
- USBメモリ内のファイルを実行し、MC3000本体の内容をマジックコネクト・ネオ対応へ 更新します。
- マジックコネクト・ネオのクライアントプログラムにパスワードを入力します。
- MC3000が マジックコネクト・ネオ と マジックコネクト 従来モデル の同時並行で動作 します。

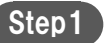

更新したUSBメモリをMC3000に挿します。

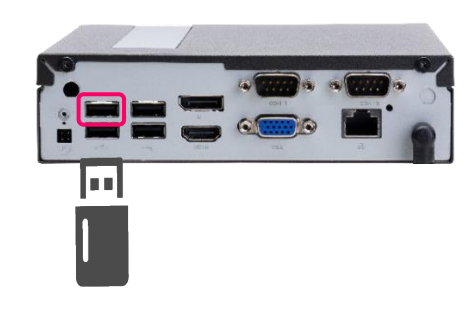

Step2

MC3000にキーボード、マウス、ディスプレイを接続した後、電 源ボタンを押して起動させます。

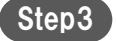

MC3000のOSサインイン画面に「MC3000管理者」のユーザ名と パスワードを入力し、サインインします。

ユーザ名と初期パスワードは「MC3000 納品明細書」→ 「■MC3000データ」の「MC3000管理者」に記載されています。 (パスワードを変更している場合は変更後のパスワードを入力し ます。)

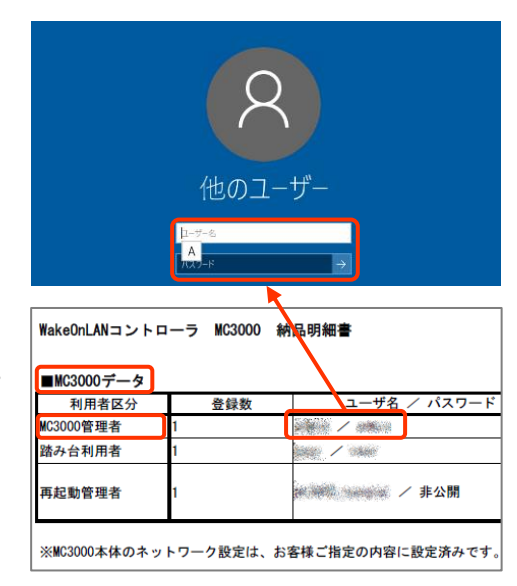

### MC3000本体の更新[3/7]

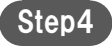

デスクトップの「OS設定」→「確認ツール」→「コマンドプロン プト」をダブルクリックします。

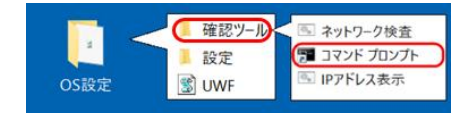

| Step5 | 「はい」を選択します。                               | ユーザーアカウント制御 ×<br>このアプリがデバイスに変更を加えることを許可します<br>か?                                                                                                |
|-------|-------------------------------------------|----------------------------------------------------------------------------------------------------|
|       |                                           | Windows コマンド プロセッサ<br>確認済みの発行元: Microsoft Windows<br>詳細を表示<br>はい いいえ                                                                            |
|       | 「コマンドプロンプト」が表示されます。                       | ■ 聖母帝:122ドガロングト - ロ ×<br>Wicrosoft Windows [Version 10.0.14393]<br>(c) 2016 Wicrosoft Corporation: All rights reserved.<br>C:Windows¥eystem322_ |
| Step6 | 「d:」を入力しEnterキーを押します。                     | (c) Microsoft Corporation. Al<br>C:¥WINDOWS¥system32> <mark>d:</mark><br>D:¥>                                                                   |
| Step7 | 「 <b>update_to_mcneo</b> 」を入力しEnterを押します。 | (c) Microsoft Corporation. Al<br>C:¥WINDOWS¥system32>d:<br>D:¥>update_to_mcneo<br>D:¥>                                                          |

#### MC3000本体の更新[4/7]

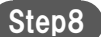

メッセージ

「現在 MC3000 のディスクは書き込み保護状態です。 MC3000 を更新するには書き込み保護を解除する必要があります。 書き込み保護を解除しますか?」 が表示されたら「はい」を選択します。

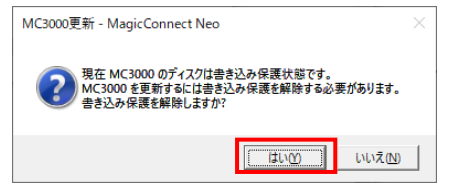

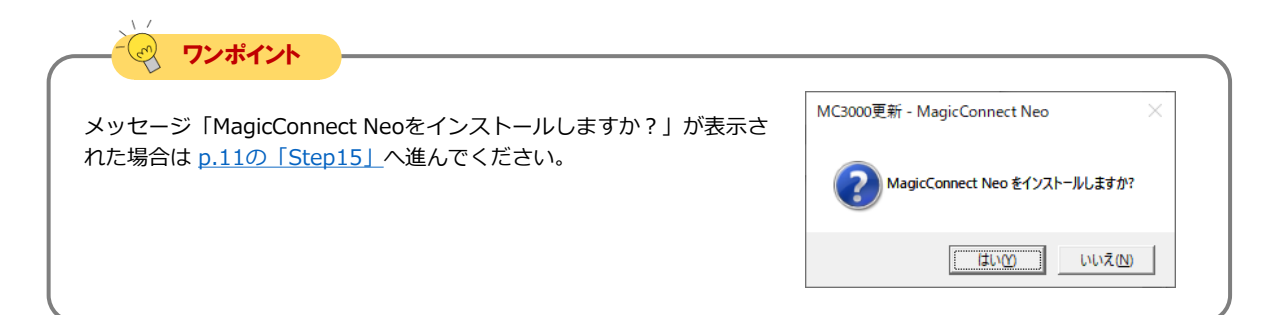

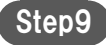

「OK」を押します。

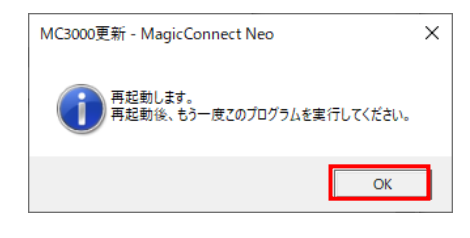

MC3000が再起動します。 MC3000の再起動が完了するとOSサインイン画面が表示されます。

Step10 MC3000のOSサインイン画面に「MC3000管理者」のユーザ名と パスワードを入力し、サインインします。

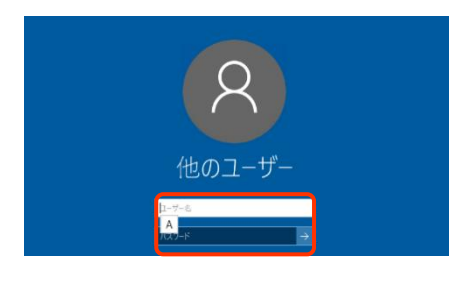

### MC3000本体の更新[5/7]

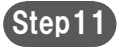

Step11 デスクトップの「OS設定」→「確認ツール」→「コマンドプロン プト」をダブルクリックします。

|      | ( 確認ツール) | 🖲 ネットワーク検査 |
|------|----------|------------|
| n    | 1 設定     | דערב 🕞     |
| OS設定 | 🐒 UWF    | IPアドレス表示   |

| Step12 | 「はい」を選択します。                      | ユ-ザ- アカウント制御 ×<br>このアプリがデバイスに変更を加えることを許可します<br>か?                                                                                                   |
|--------|----------------------------------|----------------------------------------------------------------------------------------------------|
|        |                                  | Windows コマンド プロセッサ<br>確認済みの発行元: Microsoft Windows<br>詳細を表示<br>はい いいえ                                                                                |
|        | 「コマンドプロンプト」が表示されます。              | ■ 管理曲:コマバ ゴンプト - □ ×<br>Microsoft Windows [Version 10.0 14393]<br>(c) 2016 Microsoft Corporation All rights reserved.<br>C:WWindows¥system32>_<br>、 |
| Step13 | 「 <b>d:</b> 」を入力しEnterキーを押します。   | (c) Microsoft Corporation. Al<br>C:¥WINDOWS¥system32> <mark>d:</mark><br>D:¥>                                                                       |
| Step14 | 「update_to_mcneo」を入力しEnterを押します。 | (c) Microsoft Corporation. Al<br>C:¥WINDOWS¥system32>d:<br>D:¥ <mark>&gt;update_to_mcneo</mark>                                                     |

):¥>

#### MC3000本体の更新[6/7]

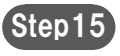

メッセージ「MagicConnect Neoをインストールしますか?」 が表示されたら「はい」を選択します。

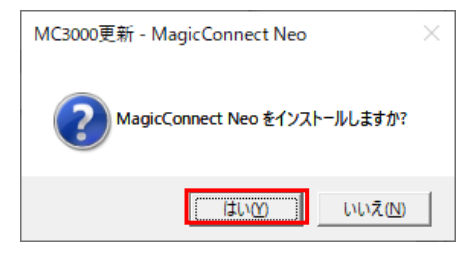

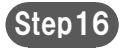

「OK」を押します。

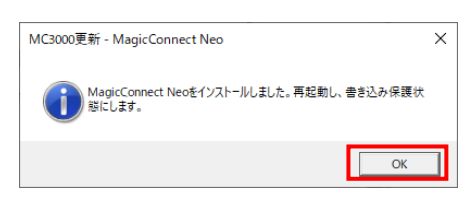

MC3000が再起動します。 MC3000の再起動が完了するとOSサインイン画面が表示されます。

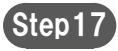

MC3000のOSサインイン画面に「MC3000管理者」のユーザ名と パスワードを入力し、サインインします。

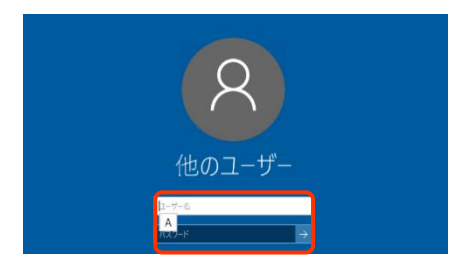

12

# magic Connect Neo MC3000 マジックコネクト・ネオへの移行手順

18 デスクトップの画面右下、通知領域に表示されているグレーのド アのアイコンを右クリックし、メニューから「設定…」を選択し ます。

隠れているドアのアイコンを表示させます。

アイコンが表示されない場合は、通知領域の 🔼 を押し、

27

この
この
に
し
、
で
ジックコネクト
従来モデルに
設定
されていた
「ユーザ名」
が引き継がれています。

マジックコネクト従来モデルに設定されていた「パスワード」を入力します。

「OK」を選択します。

⚠注意

▲ 注意 「自動更新を有効にする」は必ずOFFのままにしてください。 MC3000はプログラムの自動アップデートに対応していないた め、意図しない誤動作の原因になる可能性があります。

Step20 デスクトップ画面右下、通知領域に表示されているグレーのドア のアイコンを右クリックし、メニューから「接続」を選択します。 アイコンがグレーからブルーに変わり、マウスカーソルをアイコ ンに重ねると「MagicConnect 接続完了」と表示されます。

> 移行作業前から存在する従来モデルの炎のアイコンも引き続き通 知領域に表示されています。

以上で、MC3000本体の更新は終了です。

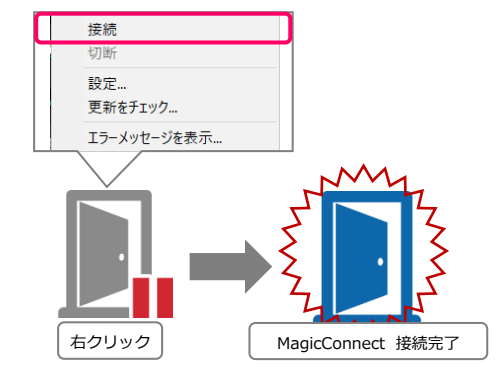

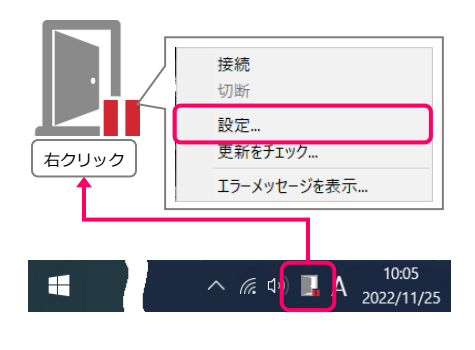

☑ PCの電源をいれたとき、自動でサーバに接続する

PCが再起動する場合があります。同意する場合のみ チェックを入れてください。

OK

х

詳細設定

キャンセル

設定 - MagicConnect

MagicConnect (x86) Ver

clNeo

接続設定

2-ザ認証 2-ザ名 パスワード □ 自動更新を有効にする

MC3000本体の更新[7/7]

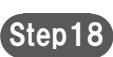

Step19

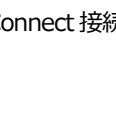

# ネオと従来モデルの並行運用

利用者にマジックコネクト・ネオへの移行を案内してください。 利用者はマジックコネクト 従来モデル、マジックコネクト・ネオ どちらであっても MC3000による遠隔起動を利用できます。

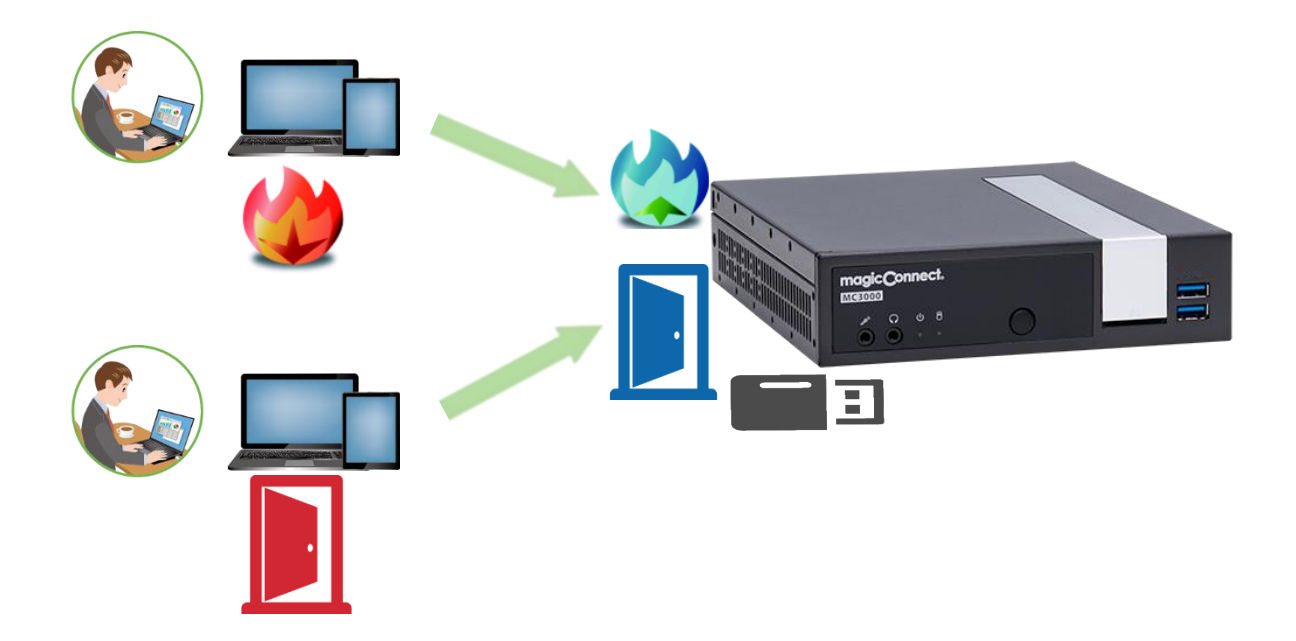

# 従来モデルの無効化

MC3000の利用者がマジックコネクト・ネオへ移行し、問題無く利用できることを確認後、 MC3000のマジックコネクト 従来モデル機能を無効化します。

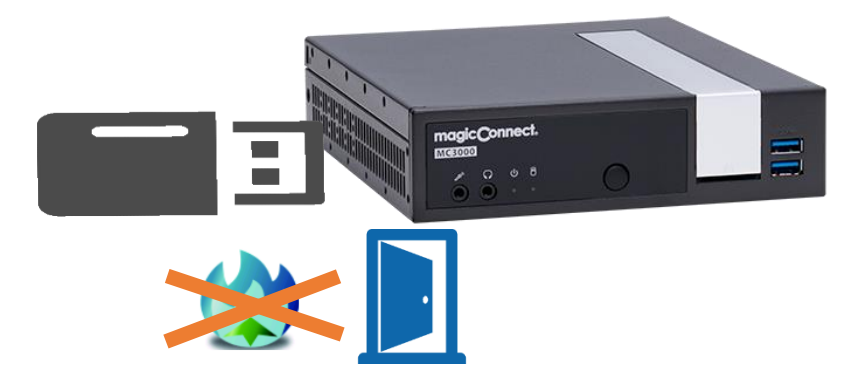

## この章では下記の内容を実施します

- MC3000に挿して運用しているUSBメモリを外して作業用PCに挿します。
- USBメモリ内のフォルダー名を変更し、マジックコネクト 従来モデルが起動しないよう にします。
- USBメモリをMC3000本体に戻し、マジックコネクト・ネオのみで運用を再開します。

従来モデルの無効化[2/3]

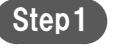

MC3000本体前面の電源ボタンを押し、MC3000をシャットダウン します。

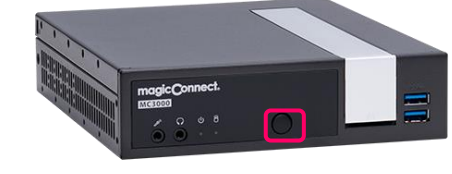

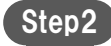

MC3000からUSBメモリを取り外し作業用PCに挿します。

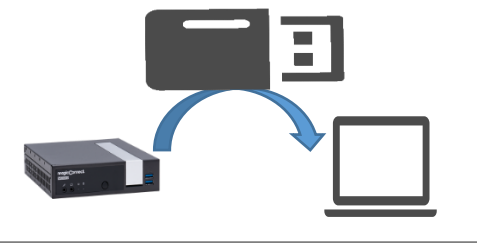

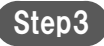

USBメモリ内の「MagicConnect Client」フォルダーにある 「MagicConnect2.0」フォルダーの名前を 「\_MagicConnect2.0」に変更します。 (先頭にアンダーバー「\_」を付けます。)

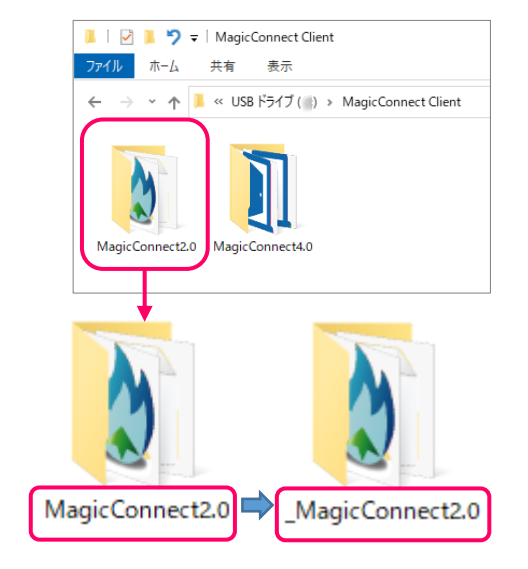

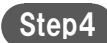

タスクバーの取り外しアイコンを押して、USBドライブの取り外 しを選択します。 その後、USBメモリを取り外します。

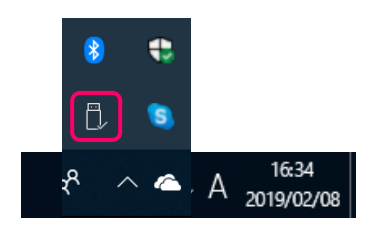

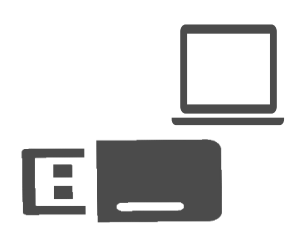

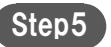

USBメモリをMC3000に挿します。

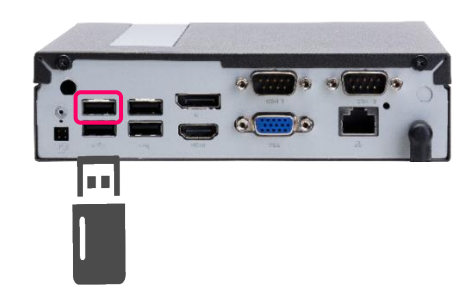

Step6

MC3000の電源ボタンを押して起動させます。

以上で、MC3000のマジックコネクト従来モデル機能が無効化され、マジックコネクト・ネオ機能のみ有効な状態で動作します。

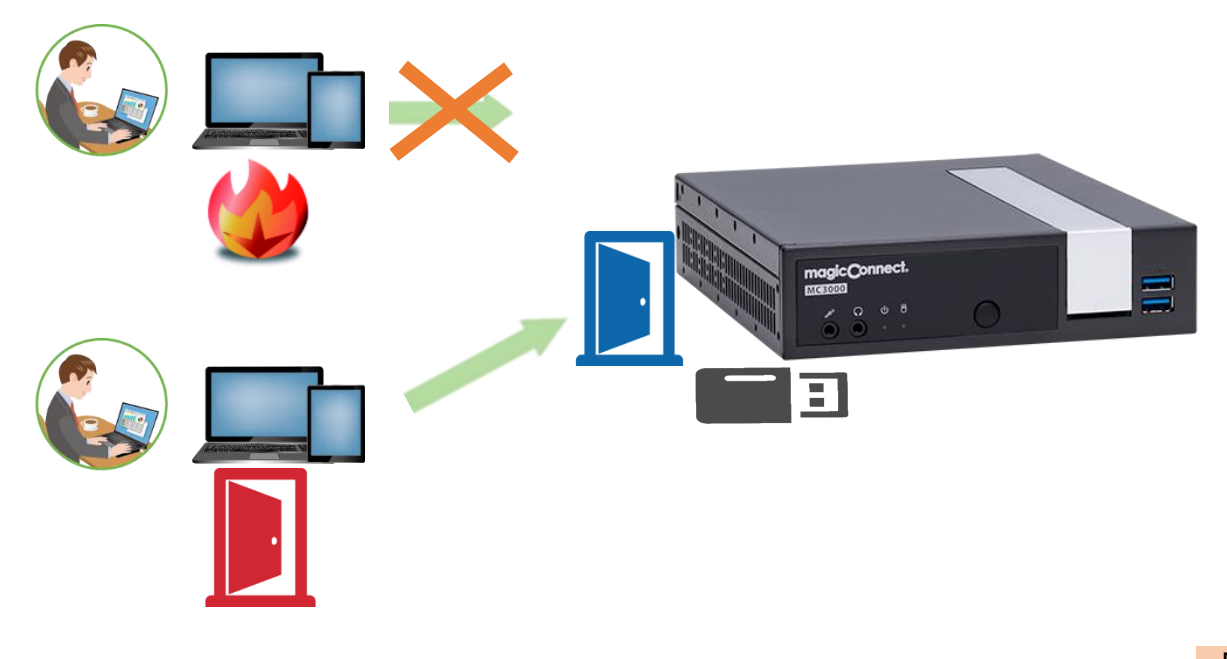